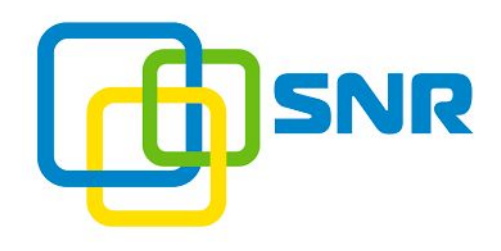

## ИНСТРУКЦИЯ ПО НАСТРОЙКЕ КОНДИЦИОНЕР ДЛЯ УСТАНОВКИ В ТЕРМОШКАФ

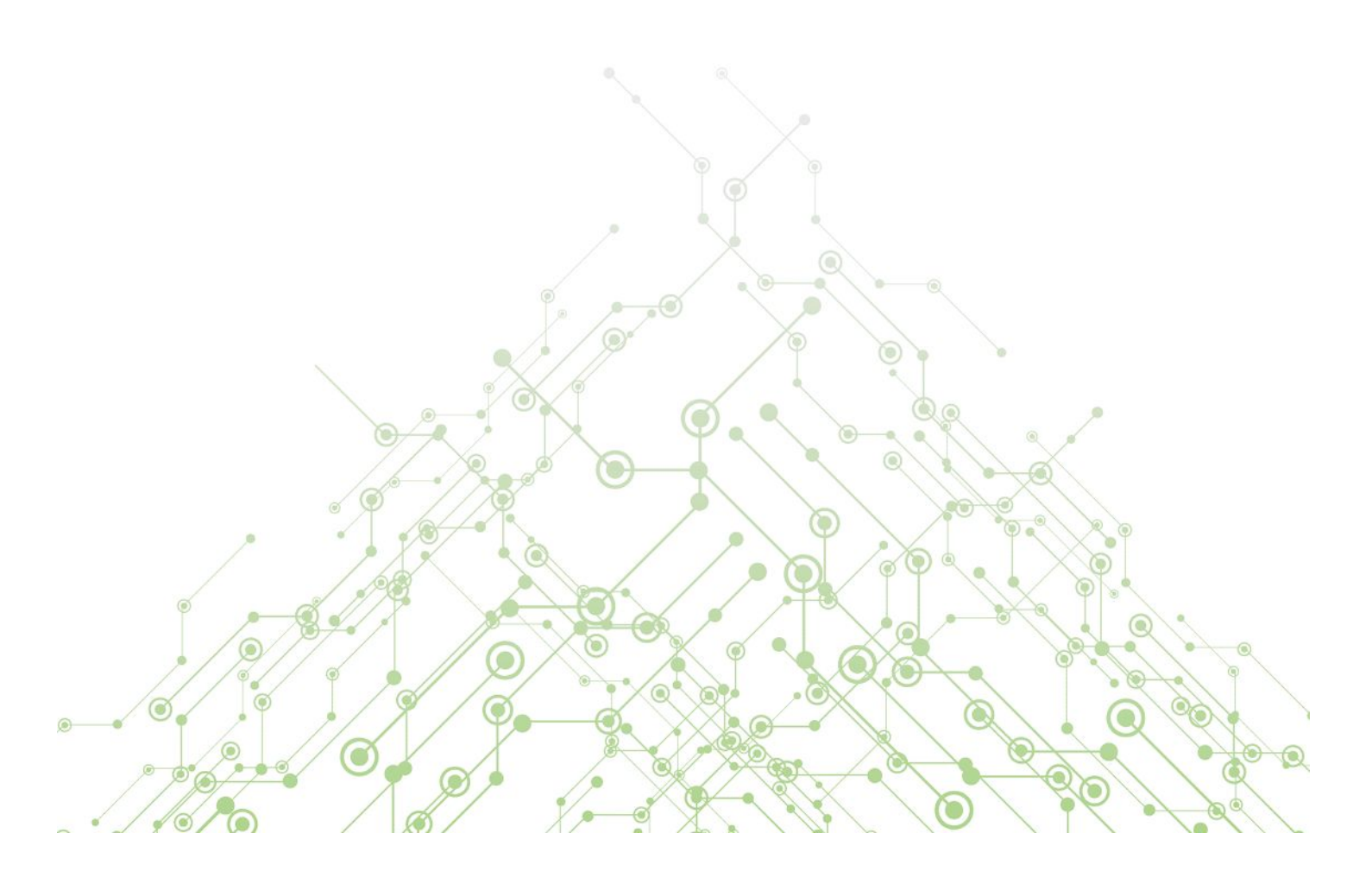

## SNR-ACC-500

## как настроить

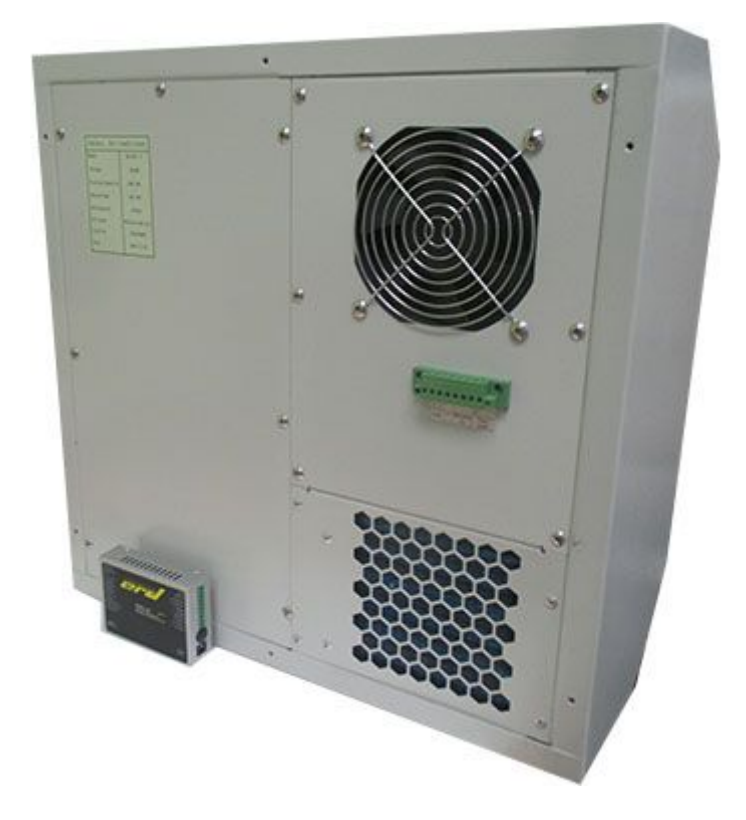

И так, у нас в пользовании оказался моноблочный кондиционер мощностью 500Вт, который требует питание -48В DC. Сразу возникает множество вопросов о том, как же им пользоваться. Расскажем по порядку...

- Для того, чтобы все заработало, нам понадобиться: кондиционер, блок питания для кондиционера (в нашем примере использовался MeanWell 350-48), SNR-ERD-3S (или любое другое устройство, позволяющее конвертировать RS485 в COM-порт).
- 2. Подключаем все провода, согласно наименованиям.

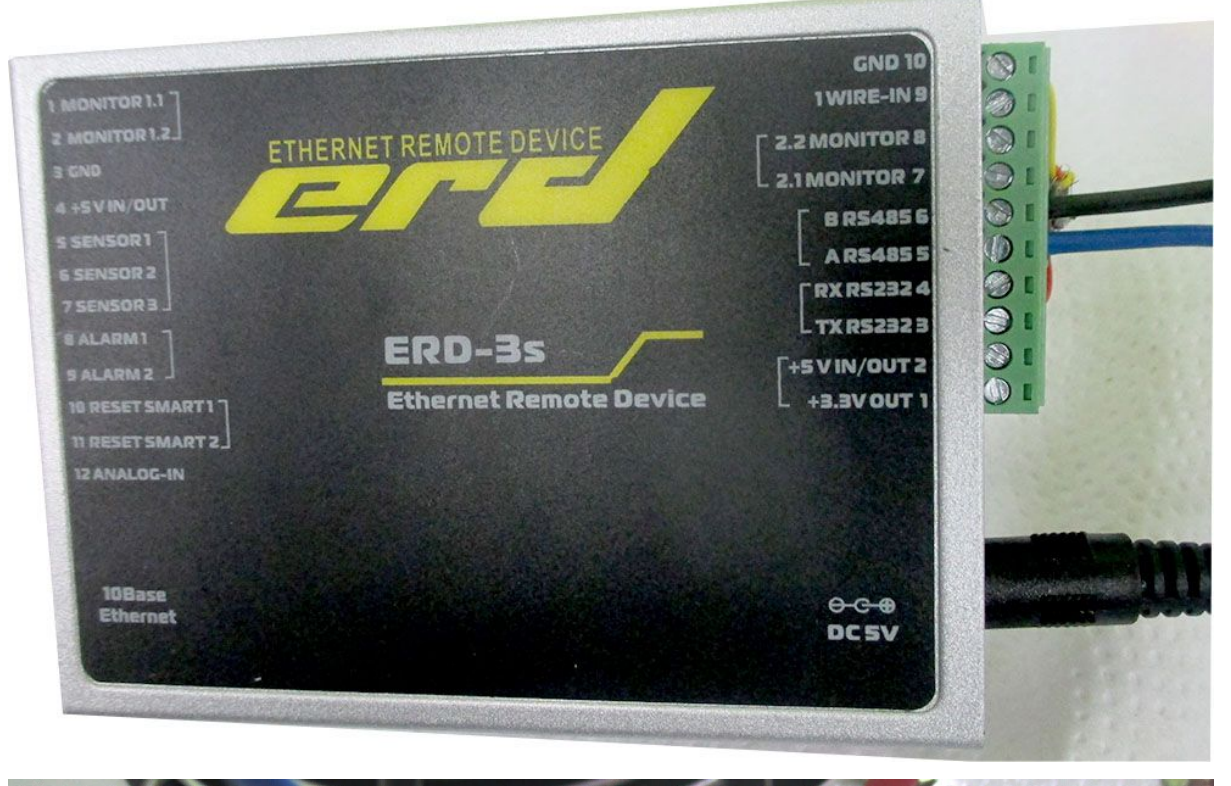

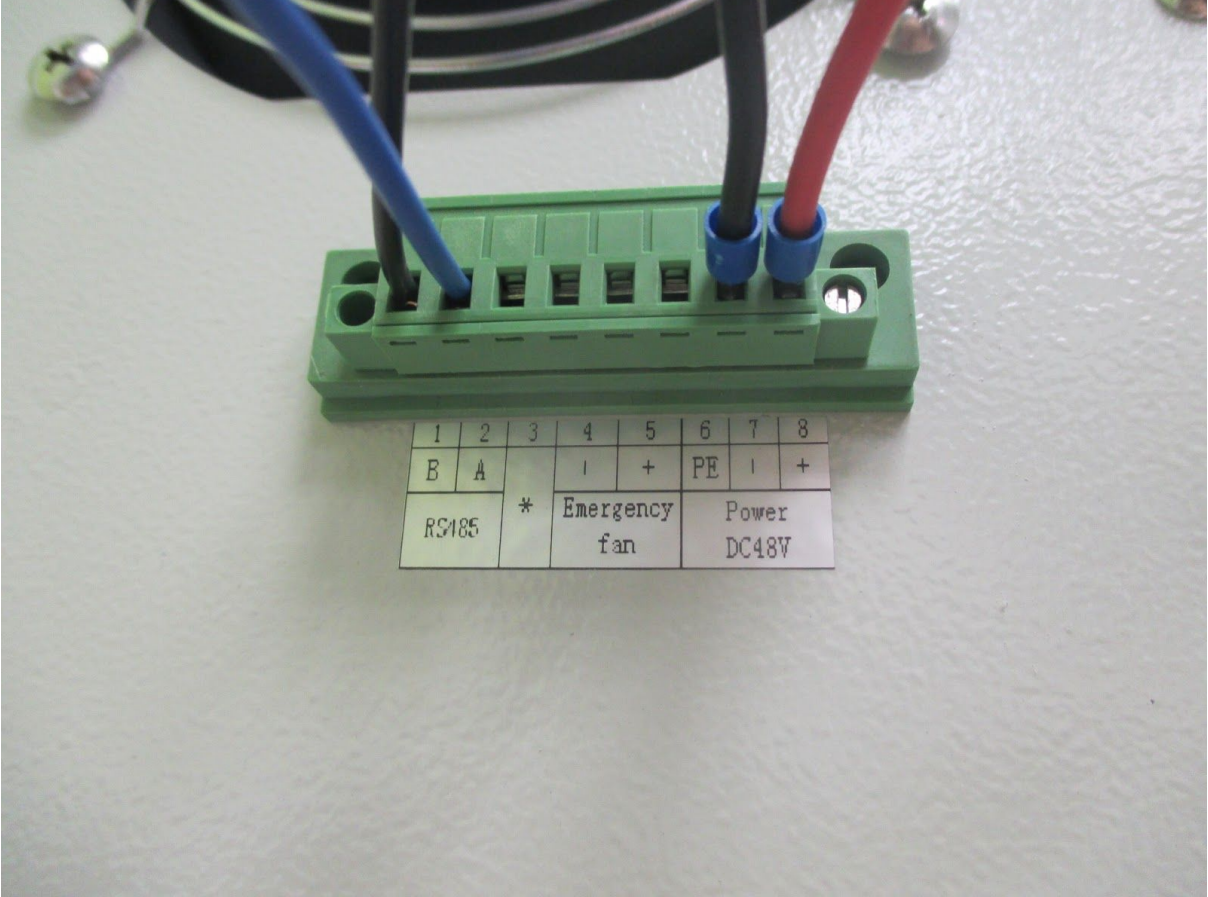

3. Подключаемся к ERD. По умолчанию 192.168.15.20 (pass: public)
Выбираем вкладку "Port config" и устанавливаем необходимые нам значения
Port mode "RS-485"
Baud Rate "9600"
Character Bits "8"
Parity type "none"
Stop bit "1"

4. Далее нам потребуется какой-либо софт, который сможет принять данные по сети и конвертировать их в СОМ-порт. Мы рассмотрим на примере "<u>HW Virtual</u> <u>Serial Port</u>" и настраиваем ее в точности, согласно <u>инструкции</u> на стр. 40 Должно получиться примерно следующее

| DP Search Virtual Serial Port | Settings Advanced About          |         |
|-------------------------------|----------------------------------|---------|
| General                       |                                  |         |
| Port Name:                    | IP Address:                      | Port:   |
| COM5                          | 192.168.11.150                   | 50      |
| External NVT Commands P       | ort: 2003                        |         |
| VSP                           |                                  |         |
| Status: Created               | Status: Closed                   |         |
| Baud: -                       |                                  |         |
| Bits: -                       | Counters                         |         |
| Parity: -                     | VSP: LAN: G                      | JUEUE:  |
| Stopbits: -                   | Rx: 2544 9322                    | 0       |
| Handflow: -                   | Тх: 9322 1336                    | 1208    |
| 🔬 <u>C</u> reate COM          | X Delete COM                     | - Login |
| Hillarowa                     | HWg-STE                          |         |
| HULL HULL COM                 | Simple WEB Thermometer with SNMP | TT      |
| annan group.com               | <ul> <li>Email alert</li> </ul>  | 1       |
| Marsian 212                   | - Availabe in PoE version        | a" -    |

5. Далее устанавливаем <u>софт</u>для взаимодействия с кондиционером. Версия триальная, поэтому работает всего по 10мин и затем требует перезапуска. Запускаем файл "F8G5-AC-01" используя установленный софт "Modbus Poll" (правой кнопкой мыши по файлу - открыть с помощью - и выбираем modbus poll). Появится следующее окно

| 🗅 😅                | <b>B &amp;   x</b>   1    |            | 几 05 06 15 16 2 | 2 23   101 | ? №?   |       |  |
|--------------------|---------------------------|------------|-----------------|------------|--------|-------|--|
| < = 0: E<br>o Conn | rr = 0: ID = 1:<br>ection | F = 03: SR | = 500ms         |            |        |       |  |
|                    | Alias                     | 00000      | Alias           | 00010      | Alias  | 00020 |  |
| ) 室                | 内温感温度                     | 334        | 压缩机启动温度         | 300        | 压力告警设定 | 1     |  |
|                    | 内部保留                      | 0          | 压缩机关闭温度         | 0          | 告警下限电压 | 50    |  |
| 2                  | 内部保留                      | 0          | 压缩机保护延时         | 0          | 告警上限电压 | 40    |  |
| 3                  | 内部保留                      | 0          | 压缩机强制开启         | 1          | 告警下限温度 | -200  |  |
| 4                  | 内部保留                      | 0          | 内风机功效           | 30         | 告警上限温度 | 0     |  |
| 5                  | 内部保留                      | 0          | 外风机功效           | 30         | 传感器修正值 | 0     |  |
| 6                  | 内风机转速                     | 1320       | 内风机反馈个数         | 3          | 系统开关机  | -256  |  |
| 7                  | 外风机转速                     | 0          | 外风机反馈个数         | 3          |        |       |  |
| 3                  | 电源电压                      | 482        | 内风机告警使能         | O          |        |       |  |
| э                  | 内部保留                      | 0          | 外风机告警使能         | 0          |        |       |  |
|                    |                           |            |                 |            |        |       |  |

нажимаем "F3", программа предложит зарегистрироваться, нажимаем "Register Later", затем сообщение о том что у нас триальный период. и затем окно настроек подключения

| Connection                  | © TCP    | /IP          |        | ОК        |
|-----------------------------|----------|--------------|--------|-----------|
| Port 5 👻                    | Mode     | ASCII        |        | Cancel    |
| 9600 Baud 🛛 👻               |          | - Time 4     |        |           |
| 8 Data bits 👻               | 1000     | (ms)         |        |           |
| None Parity 🔹               | Delay Be | etween Polls |        |           |
| 1 Stop Bit 🛛 👻              | 1000     | [ms]         |        | Advanced. |
| Remote Server<br>IP Address |          | Port         | Connec | t Timeout |
| 0.0.0.0                     |          | 502          | 3000   | [ms]      |

Нажимаем ОК и если все сделано правильно, то должны увидеть следующее окно

| 관립 N     | 1odbus Poll - [F8G5-4        | AC-01]                               |                                    |                            |                |        |                                |
|----------|------------------------------|--------------------------------------|------------------------------------|----------------------------|----------------|--------|--------------------------------|
| <b>P</b> | <u>File Edit Connect</u>     | ion <u>S</u> etup                    | F <u>u</u> nctions <u>D</u> isplay | <u>V</u> iew <u>W</u> indo | w <u>H</u> elp |        | _ <i>8</i> ×                   |
|          |                              |                                      | 几 05 06 15 16 3                    | 22 23 101                  | ₹ <b>\</b> ?   |        |                                |
| Tx =     | 8: Err = 0: ID = 1<br>текуща | : F = 03: SR<br><mark>Я ТЕМПЕ</mark> | epatypa                            | тем                        | пература в     | ключен | ия компрессора (охлаждение)    |
|          | Alias                        | 00000                                | Alias                              | 00010                      | Alias          | 00020  |                                |
| 0        | 室内温感温度                       | 245                                  | 压缩机启动温度                            | 300                        | 压力告警设定         | 2      |                                |
| 1        | 内部保留                         | 0                                    | 压缩机关闭温度                            | 250                        | 告警下限电压         | 40     | температура, дойдя до которой, |
| 2        | 内部保留                         | 0                                    | 压缩机保护延时                            | 3                          | 告警上限电压         | 58     | компрессор выключится          |
| 3        | 内部保留                         | 0                                    | 压缩机强制开启                            | 0                          | 告警下限温度         | -50    |                                |
| 4        | 内部保留                         | 0                                    | 内风机功效                              | 100                        | 告警上限温度         | 550    |                                |
| 5        | 内部保留                         | 0                                    | 外风机功效                              | 90                         | 传感器修正值         | 0      |                                |
| 6        | 内风机转速                        | 0                                    | 内风机反馈个数                            | 2                          | 系统开关机          | -256   |                                |
| 7        | 外风机转速                        | 0                                    | 外风机反馈个数                            | 2                          |                |        |                                |
| 8        | 电源电压                         | 474                                  | 内风机告警使能                            | o                          |                |        |                                |
| 9        | 内部保留                         | o                                    | 外风机告警使能                            | o                          |                |        |                                |
|          |                              |                                      |                                    |                            |                |        |                                |
|          |                              |                                      |                                    |                            |                |        |                                |
| For H    | lelp, press F1.              | _                                    |                                    |                            |                |        | Port 5: 9600-8-N-1             |

Для того, чтобы изменить тот или иной параметр, достаточно кликнуть по соответствующей ячейке два раза, ввести необходимое значение и нажать Send.

| Slave ID:                               | 1              | Send     |
|-----------------------------------------|----------------|----------|
| ddress:                                 | 10             | Cancel   |
| alue:                                   | 300            |          |
| Result<br>N/A                           |                | <b>J</b> |
| Result<br>N/A<br>Close di<br>Use Functi | alog on "Respo | nse ok'' |

Компания НАГ - ведущий российский разработчик оборудования и решений для отрасли телекоммуникаций Вот уже 15 лет мы создаем сети передачи данных и системы информационной безопасности

Мы предлагаем собственные продукты и решения «под ключ» в следующих областях: беспроводные сети, системы видеонаблюдения и бесперебойного электропитания, информационной безопасности и удалённого управления оборудованием

Мы разрабатываем и внедряем аппаратно-программные комплексы для организации IP-телевидения и IP-телефонии, построения мобильных ЦОДов и спектрального уплотнения каналов

НАГ сегодня:

- Более 15 лет на телекоммуникационном рынке России
- Более 250 сотрудников
- Более 11 000 довольных клиентов по всему миру
- 40% штата компании разработчики, архитекторы и инженеры
- Инвестируем в НИОКР 82% прибыли
- Грамотный консалтинг и предпродажная экспертиза
- Гибкие экономические условия для клиентов
- Комплексная техническая поддержка и сервис
- Собственное производство в России и Китае
- Офисы в Екатеринбурге, Москве, Новосибирске и Ростове-на-Дону
- Логистические центры в Китае и США

г. Екатеринбург, ул. Краснолесья, 12а. Телефон: +7 (343) 379-98-38 пн-пт 8:30 - 17:30 сб-вс ВЫХОДНОЙ

г. Москва: ул. Б.Почтовая, д. 36 стр. 9 (15 подъезд) офис 303 Телефон: +7 (495)950-57-11 пн-пт 9:00 - 18:00 сб-вс ВЫХОДНОЙ

> г. Новосибирск, ул. Гоголя 51 Телефон: +7 (383)251-0-256 пн-пт 9:00 - 18:00 сб-вс ВЫХОДНОЙ

г. Ростов-на-Дону, пр-т Ворошиловский, 2/2, офис 305 Телефон: +7 (863) 270-45-21 пн-пт 9:00 - 18:00 сб-вс ВЫХОДНОЙ